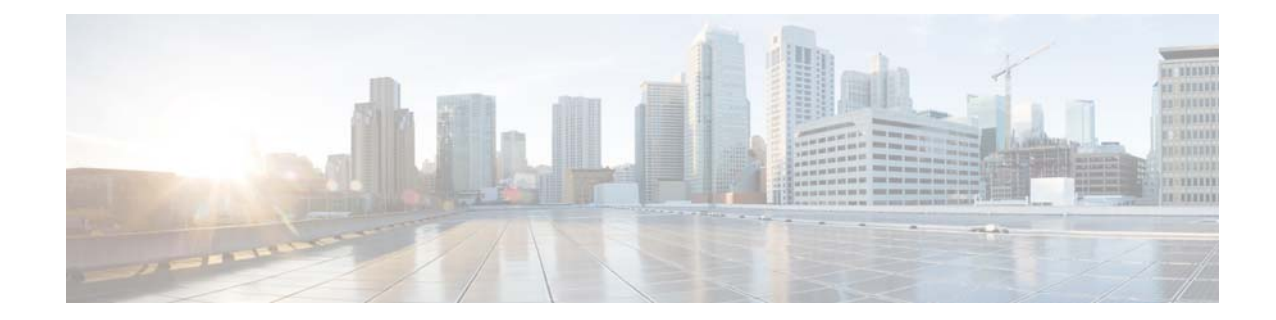

## Saving and Reloading the Cisco Unified SRST Manager Configuration

## Restriction

Reloading the system terminates all user sessions and lose all unsaved data.

## Procedure

| Step 1 | Select Administration > Control Panel.                                                                                                    |
|--------|----------------------------------------------------------------------------------------------------|
|        | The system displays the Administration Control Panel page.                                                                                                   |
| Step 2 | To save the current configuration, do the following:                                                                                                    |
|        | a. Click Save Configuration.                                                                                                    |
|        | <b>b.</b> If the system displays a warning or confirmation message, click <b>OK</b> .                                                                        |
| Step 3 | To reload the saved configuration, do the following:                                                                                                    |
|        | <b>a.</b> Click <b>Reload</b> . The system displays a warning message stating that this will terminate all user sessions and you will lose any unsaved data. |
|        |                                                                                                    |

b. Click OK.

ſ

1